## DeltaMath Configuration Guide, Schoology (Site License)

Note: The steps below must be completed by a Schoology admin for your school or district.

1. Log in to your Schoology administrator account and click on the app center icon at the top right.

2. Locate DeltaMath in the app center.

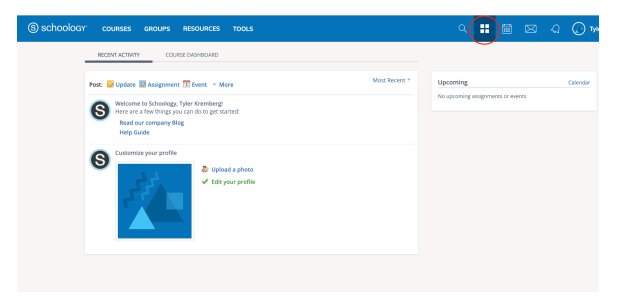

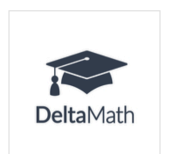

DeltaMath Use DeltaMath's modules to create high-leverage assignments and track student learning.

3. Click "Install LTI 1.1 App."

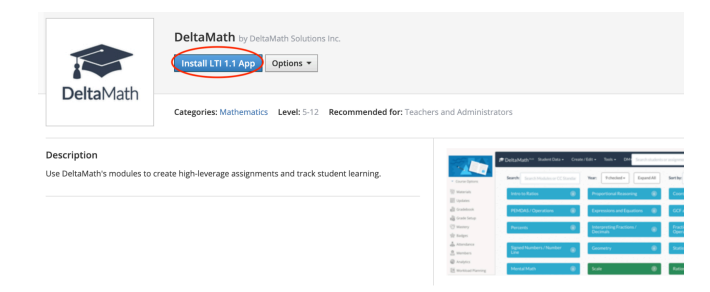

4. Click "I Agree" to install the LTI App.

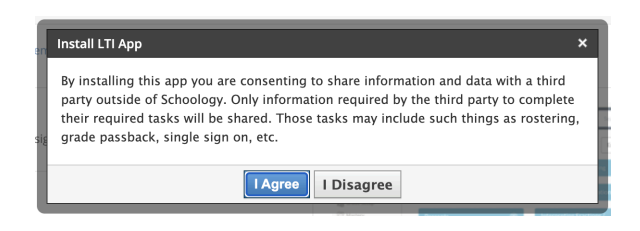

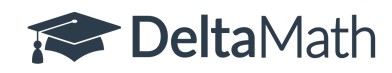

DeltaMath Solutions Inc. Phone: (917) 434-8916 Email: support@deltamath.com 5. Click "Add to Organization."

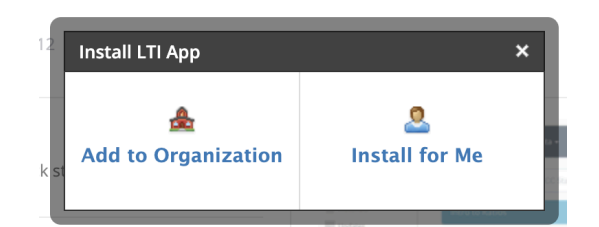

6. Click "Configure" next to DeltaMath.

## App Center Organization Apps · All Schools \*

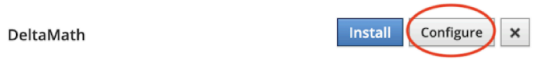

## 7. Select "All Courses" and "For All Course Members."

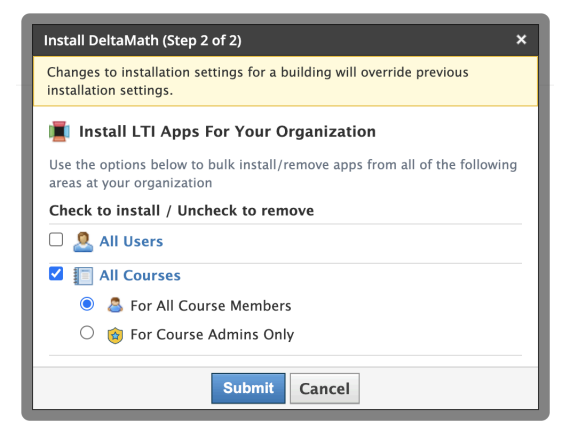

8. You will need to configure the application in Schoology using the credentials from the DeltaMath **primary administrator's** account.

To find these credentials, the DeltaMath primary administrator will need to log in to their account. If the admin portal does not automatically open, navigate to TOOLS  $\rightarrow$  ADMIN PORTAL.

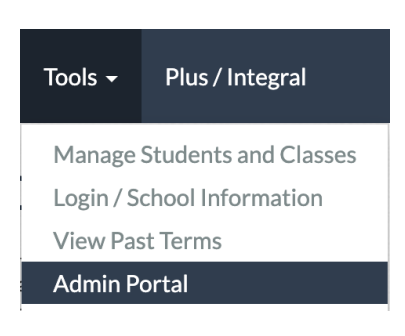

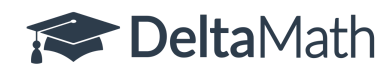

DeltaMath Solutions Inc. Phone: (917) 434-8916 Email: support@deltamath.com 9. Click "Integrations" in the bottom left corner of the screen.
Integrations
Integrations
Help Videos
Sample Admin Log Out

10. Click "Learn How to Install" on the Schoology card.
Schoology card.

11. Make sure "Schoology 1.1" is selected.

12. The "LTI Integration Credentials" will list the key and secret needed to set up the integration.

<u>Note:</u> As a reminder, only the *primary administrator's account* will reveal the key and secret.

## Schoology 1.1

Integration Guide

Schoology LTI 1.1 Guide 🖸

LTI Integration Credentials

Learn How to Install  $\rightarrow$ 

Key

xxxxxxx-xxxx-xxxx-xxxxx 📋

Secret

\*\*\*\*\*

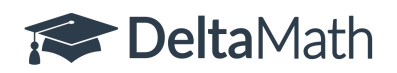

13. Back in Schoology, complete the form with the following information, then click "Save settings."

**Consumer Key:** [enter key from primary admin's account] **Shared Secret:** [enter secret from primary admin's account]

| DeltaMath                                             |   |  |          |
|-------------------------------------------------------|---|--|----------|
| Deitaiviatii                                          |   |  |          |
|                                                       |   |  |          |
|                                                       |   |  |          |
|                                                       |   |  |          |
| <b>Delta</b> Math                                     | 1 |  |          |
|                                                       |   |  |          |
|                                                       |   |  |          |
| Consumer Key:                                         |   |  | 1        |
| Consumer Key:<br>Shared Secret:                       |   |  | 4        |
| Consumer Key:<br>Shared Secret:<br>Custom Parameters: |   |  |          |
| Consumer Key:<br>Shared Secret:<br>Custom Parameters: |   |  | <b>.</b> |
| Consumer Key:<br>Shared Secret:<br>Custom Parameters: |   |  | •        |
| Consumer Key:<br>Shared Secret:<br>Custom Parameters: |   |  | 5        |

14. After setting up the integration, teachers invited to the site license will now have access to DeltaMath as an SSO launch or as an LTI external launch within their Schoology courses.

15. <u>Here</u> is a video to learn how to use the Schoology integration.

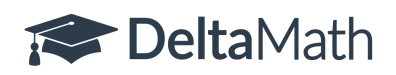